## 1 Rédiger un prompt sur Canva

Une fois dans l'application MEDIA MAGIQUE, une fenêtre s'ouvre, avec un cadre dans lequel vous devez rédiger votre prompt, de manière détaillée. Certes, CANVA vous informe que 5 mots suffisent, mais si vous voulez obtenir un résultat proche de vos souhaits, soyez le plus concis possible.

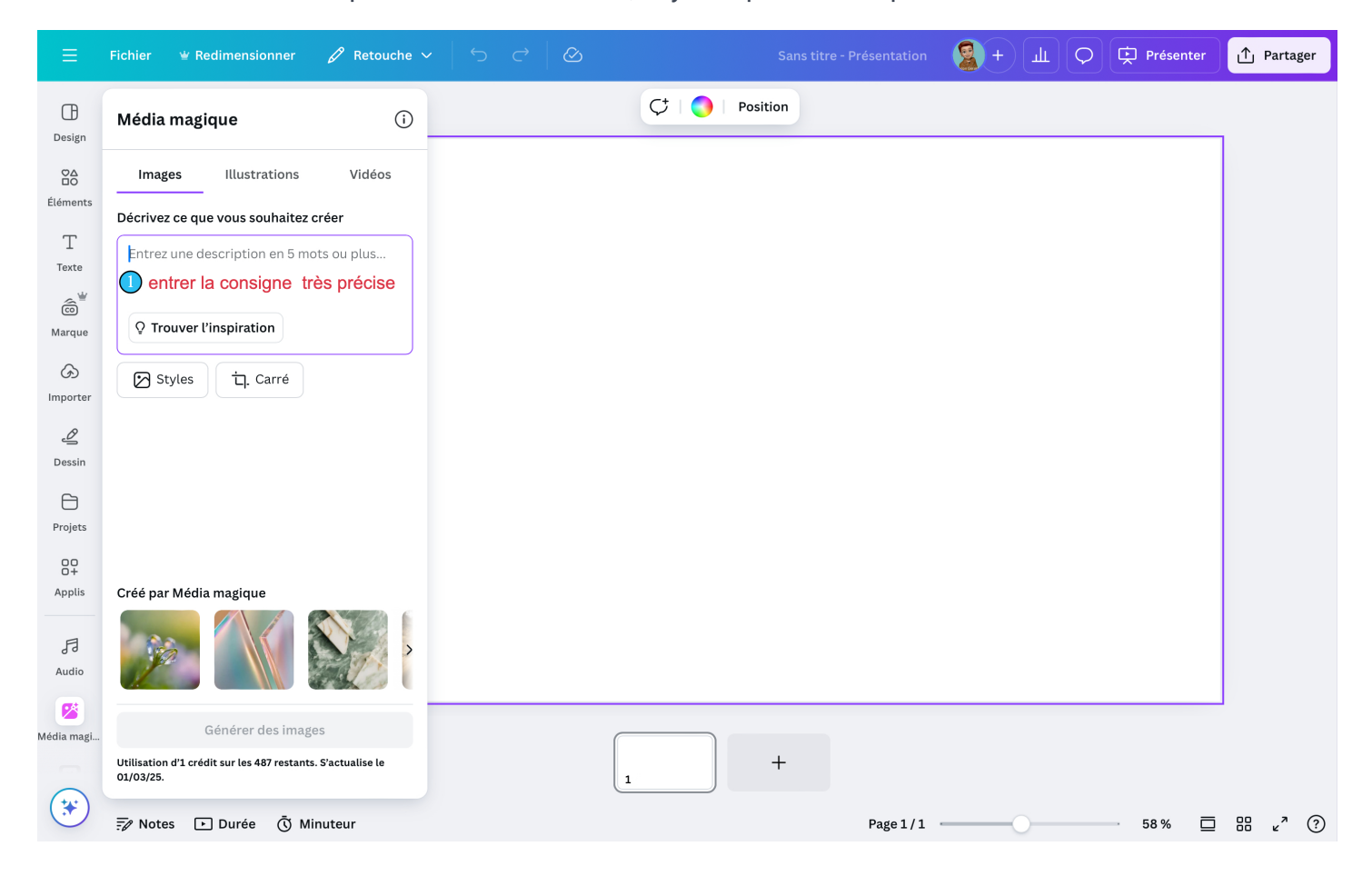

## 2 Choisir son style d'image

3 types d'images sont proposés dans MEDIA MAGIQUE : le style **photo**, les styles **art numérique** et **arts plastiques**. À vous de les essayer.

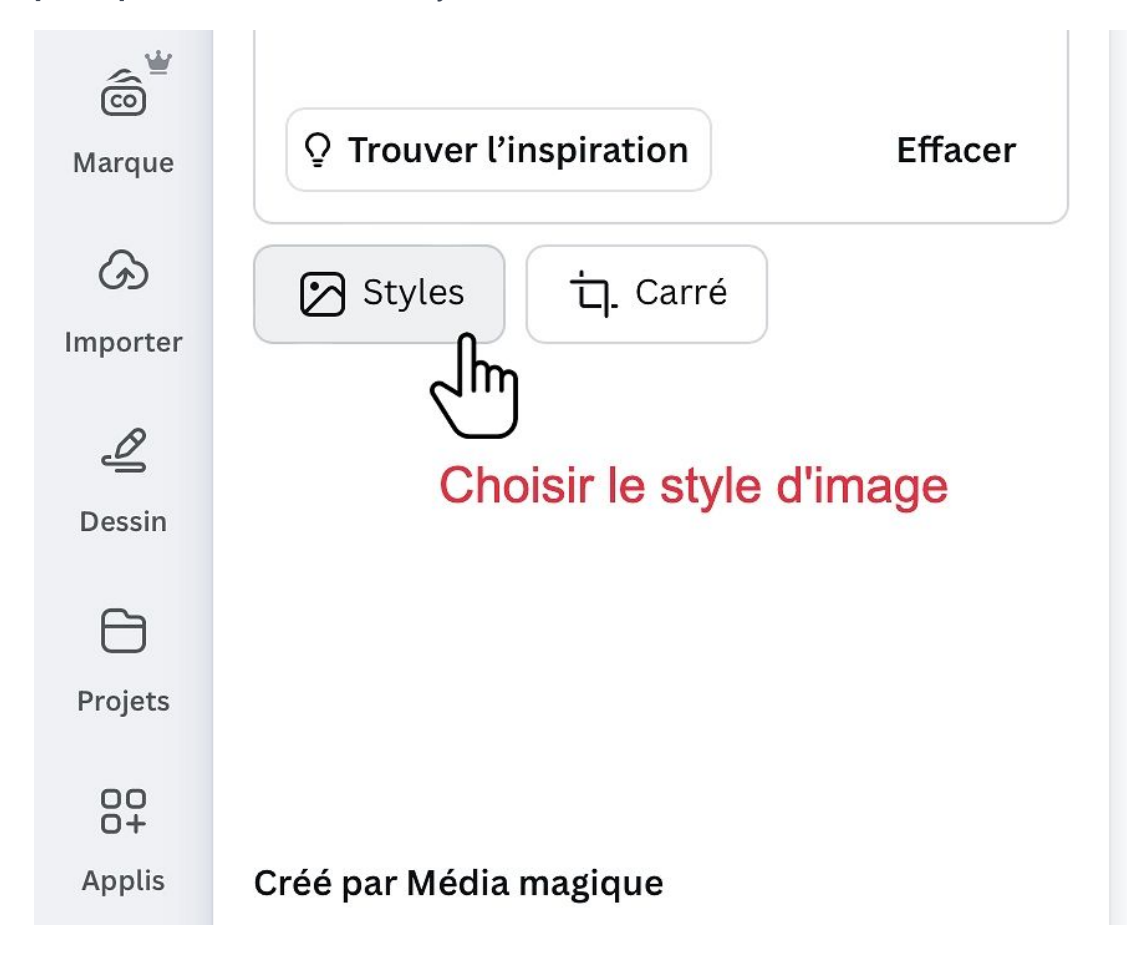

2.1 Cliquer sur le STYLE d'image

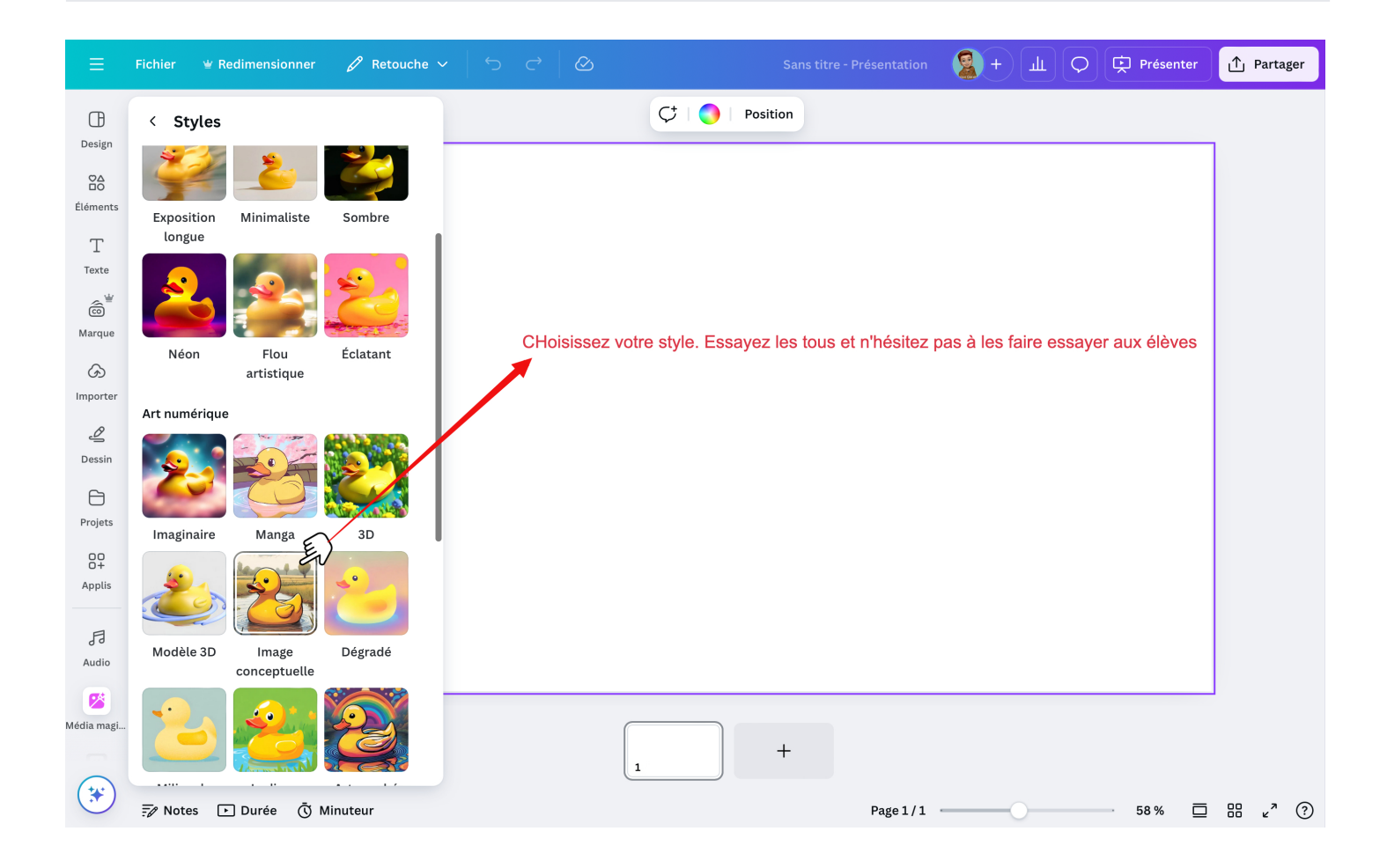

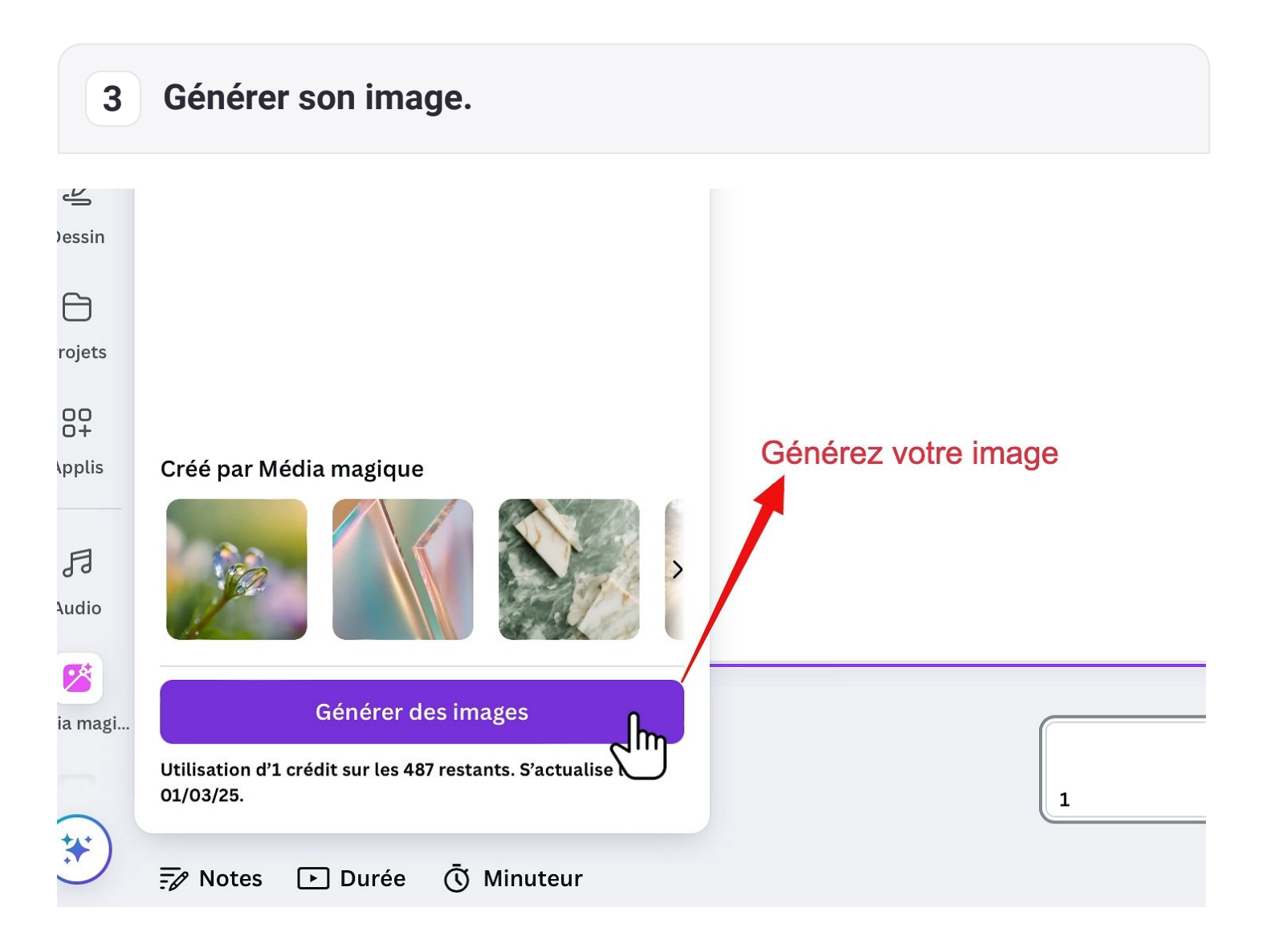

## 4 Importer ou Générer à nouveau

Si un des résultats vous convient, vous pouvez le glisser sur votre document directement, ou bien en générer d'autres.

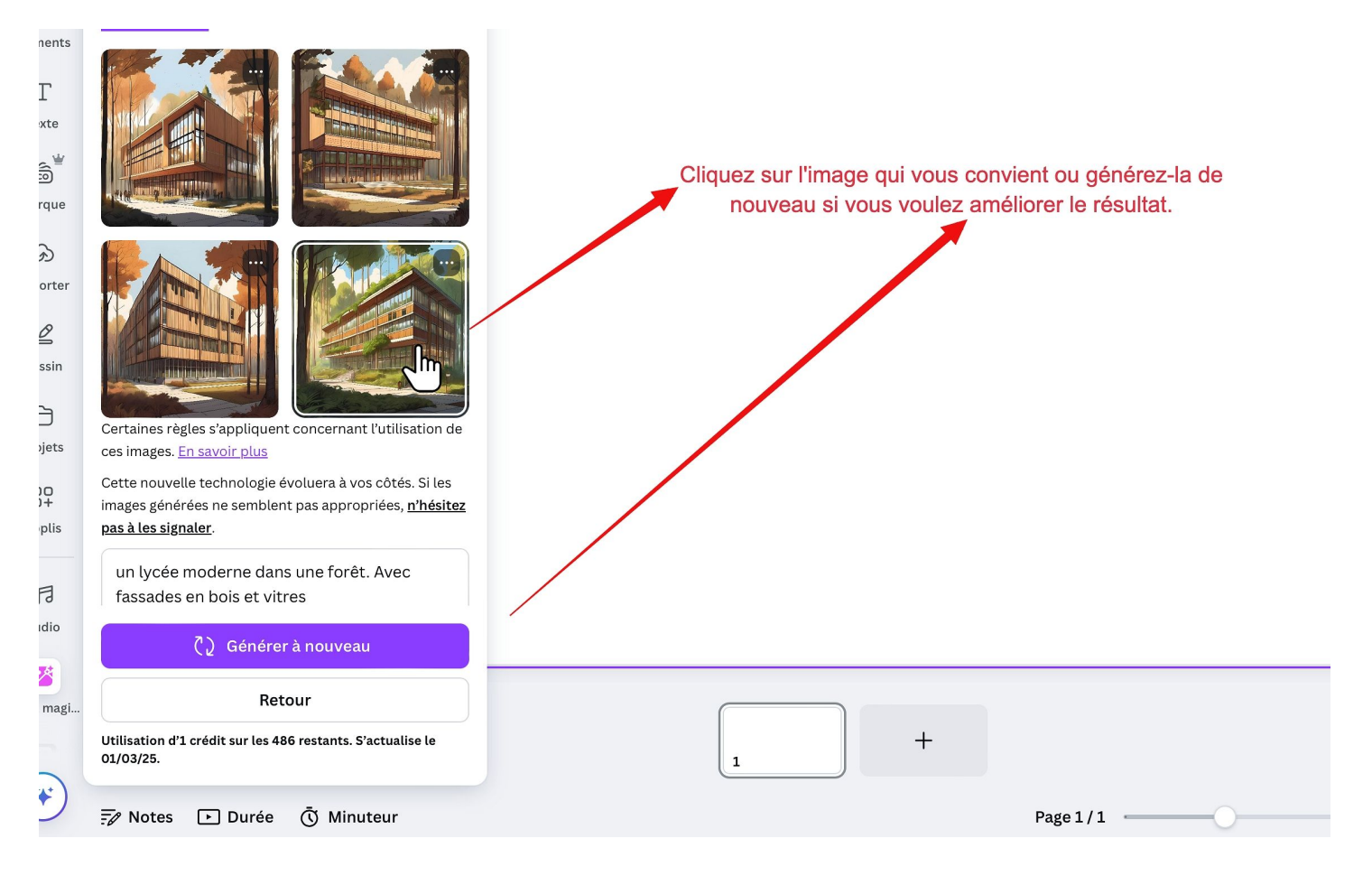